## **Terminzettel | Termin- und Etikettendrucker**

## Schritt für Schritt

Folgende Einstellung sind für die Inbetriebnahme des Zebra-Druckers für Terminkarten/-zettel notwendig.

- 1. Wechseln Sie in die Druckeinstellungen des Zebra-Druckers.
- Im Reiter 'Seite einrichten' (1) erstellen Sie ein neues Etikett (2) mit einer Breite von 55,0 mm und einer Höhe von 85,0 mm. Die Größe entspricht einer Visitenkarte, kann aber auch in der Länge zum Falten verlängert werden. Achten Sie darauf, dass die Ausrichtung im Ho chformat (3) eingestellt ist.

| Druckeins        | stellungen für Zebra GX420d - ZPL                                                     | × |
|------------------|---------------------------------------------------------------------------------------|---|
| Seite einrichte  | n Grafiken Etikett Optionen Info                                                      |   |
| Etikett<br>Name: | Terminkarte (55,0 mm x 85,0 mm)                                                       | / |
| ALE              | Ausrichtung<br>Hochformat<br>Querformat<br>Hochformat 180°<br>Querformat 180°         |   |
| Voreinstellu     |                                                                                       |   |
| Name:            | <aktuelle einstellungen=""> Verwalten</aktuelle>                                      |   |
|                  | Erweiterte Optionen                                                                   |   |
|                  | © 1998-2012 Seagull Scientific, Inc.,<br>Verfasser der BarTender® Etiketten-Software. |   |
|                  | OK Abbrechen Übernehmen Hilfe                                                         | • |

## Terminzettel | Termin- und Etikettendrucker

| 3. | Wechseln in den Reiter 'Grafiken' (1). Ändern Sie hier die Farbanpassung auf 'Geordnet' (2) |
|----|---------------------------------------------------------------------------------------------|
|    | Druckeinstellungen für Zebra GX420d - ZPL X                                                 |
|    | Seite einrichten Grafiken Etikett Optionen Info                                             |
|    | Auflösung: 8,0 dpmm (Pkt/mm) x 8,0 dpmm (Pkt/mm) V                                          |
|    | Farbanpassung                                                                               |
|    | ⊖ Keine                                                                                     |
|    |                                                                                             |
|    | O Algebraisch                                                                               |
|    |                                                                                             |
|    | Gerätefarbanpassung                                                                         |
|    | Farbanpassung Dithering-Setup                                                               |
|    | Farbe                                                                                       |
|    | Farben definieren: Monochrom ~                                                              |
|    | Farbabstimmung:                                                                             |
|    | Farbregistrierung Rasterpunkt-Farbeinstellung                                               |
|    |                                                                                             |
|    | OK Abbrechen Übernehmen Hilfe                                                               |

- 4. Im Reiter 'Etikett' (1) legen Sie nachfolgenden Optionen in den einzelnen Feldern fest:

  a. Druckverfahren Thermo Direkt (2)
  b. Einzugsoptionen Endlos (3)
  c. Modus Ausschneiden (4)
  d. Schnitt Nach jeder Seite (5)

  - e. Rückw. Einzug Standardeinstellung (6)

| Einzugso                      | ptionen:                           | Endlos 3                                    |      | ~                 |
|-------------------------------|------------------------------------|---------------------------------------------|------|-------------------|
| Einzugsm<br>Modus:            | Ausschn                            | eiden (4)                                   | ~    | Pause nach Schnit |
| Schnitt:                      |                                    | Nach jeder Seite 5                          | ) ~  | Intervall: 1      |
| Rückw. E                      | Einzug:                            | Standardeinstellung                         | 6~   |                   |
| Druckver<br>Dobere<br>Positie | fahren: —<br>e Anpassu<br>onsanpas | ng einstellen:<br>sung einstellen und anhal | ten: |                   |

5. Bestätigen Sie die Angaben mit 'OK'. Der Drucker ist nun einsatzbereit.

## Terminzettel | Termin- und Etikettendrucker

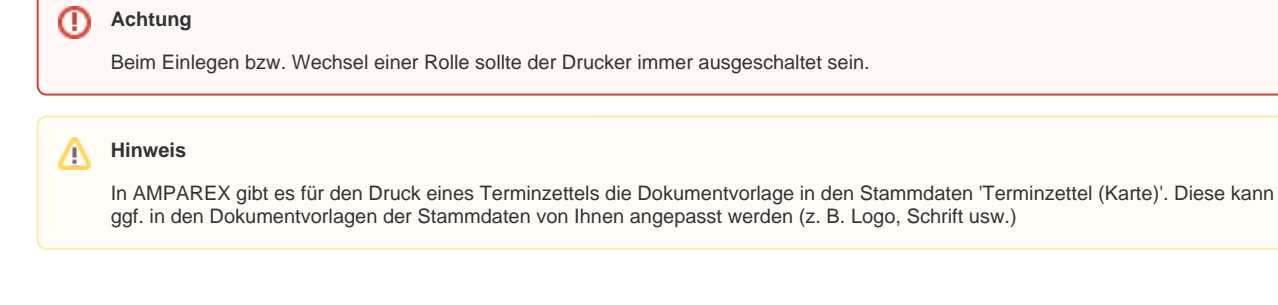